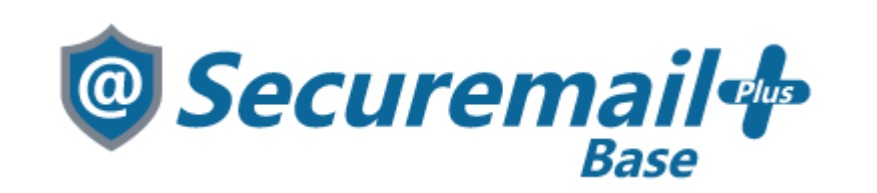

# Thunderbirdアカウント設定方法

#### 株式会社ケイティケイソリューションズ

目次

- 目次
- 改訂履歴
- はじめに
- Thunderbird アカウント設定方法

## 改訂履歴

| Ver | 内容   | 更新日        |
|-----|------|------------|
| 1.0 | 新規作成 | 2024/01/10 |
|     |      |            |
|     |      |            |
|     |      |            |
|     |      |            |
|     |      |            |
|     |      |            |
|     |      |            |
|     |      |            |
|     |      |            |
|     |      |            |
|     |      |            |
|     |      |            |
|     |      |            |
|     |      |            |
|     |      |            |
|     |      |            |
|     |      |            |
|     |      |            |
|     |      |            |
|     |      |            |
|     |      |            |
|     |      |            |
|     |      |            |
|     |      |            |
|     |      |            |
|     |      |            |
|     |      |            |
|     |      |            |
|     |      |            |
|     |      |            |
|     |      |            |

### はじめに

本マニュアルは、株式会社ケイティケイソリューションズが提供するメールセキュリティサービス 「@Securemail Plus Base」(以後、「本サービス」)のThunderbird アカウント設定方法マニュア ルです。

- ・本手順では「@Securemail Plus」の設定方法を記載しております。
- ・設定に際し、設定情報及びメールアカウント情報が必要となります。 準備の上、設定いただきますようお願いいたします。
- ・アカウントの種類については「POP」での解説をしております。
- ・本手順はWindows10環境にインストールされたThunderbird(115.5.2)を用いて作成したものです。
- ※Thunderbird のダウンロード/インストールはサポート外となります。
  - Thunderbird のバージョンによって設定画面が異なりますのでご了承ください。

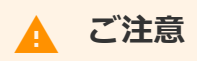

- 本マニュアルの掲載画面とご使用の製品画面とでは、異なる場合があります。
- 本マニュアルの内容は、ソフトウェアの改良によって将来予告なく変更されることがあります。
- 本マニュアルの内容につきましては、万全を期して作成しておりますが、万一、わかり難い点や記載漏れ、誤記などがございましたらご連絡ください。

### Thunderbird アカウント設定方法

【新規/追加】

1. ショートカットアイコン等で「Thunderbird」を起動します。

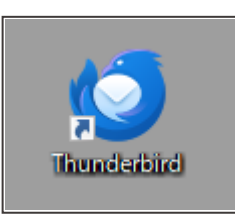

【追加】

2. 右上の三本線メニューから「新しいアカウント」→「既存のメールアドレス」をクリックします。

| CTRL + K                                               | Q = ×                                                                            |
|--------------------------------------------------------|----------------------------------------------------------------------------------|
| /−ル(T) ヘルプ(H)                                          | ② 新しいアカウント(N) > く 新しいアカウント                                                       |
| <b>受信トレイ</b> メッセージ 56,426 通                            | + 作成(C) ><br>図 新しいメールアドレスを取得(G)                                                  |
| ■ 🖉 🔎 このフォルダーのメッセージを絞り込む <ctrl+shift+k></ctrl+shift+k> | E ファイルから開く(O)                                                                    |
| ta ✿ 0 ថ ca 件名 通信相手                                    | <ul> <li>         ● 表示(V)      <li>         &gt; 団 カレンダー(C)     </li> </li></ul> |
|                                                        | 目 UI 密度 目 UI 密度 第 回 2 報 新しいアドレス帳(A)                                              |
|                                                        | <ul> <li>         回 フォントサイズ - 12px +          マ チャット(H)     </li> </ul>          |
|                                                        | 診定     認 設定     認 アカウント設定                                                        |
| (1) 返                                                  | 言 🚓 : 読 アドオンとテーマ                                                                 |
| 差出人 ####################################               | N=1μ(T) >                                                                        |
| 宛先                                                     | ⑦ ヘルプ(H) >                                                                       |
|                                                        |                                                                                  |

※アカウントが設定されていない場合は項目入力が表示されますので手順3にお進みください。

3. アカウント設定の項目入力が表示されます。

| 既存のメールアドレス<br>現在のメールアドレスを使用するには、そ<br>Thunderbird が自動的に有効なサーバ | のセットアップ<br>のアカウント情報を記入してください。<br>設定を検索します。 |         |
|--------------------------------------------------------------|--------------------------------------------|---------|
| あなたのお名前                                                      | 0                                          |         |
| メールアドレス                                                      | ()                                         | No 3 E  |
| パスワード                                                        | \$                                         |         |
| ✓ パスワードを記憶する                                                 | 4 . V.L.II                                 | 2 Alano |
| あなたの認証情報はローカルのあなたのコント                                        | キャンセル 続ける                                  |         |

4. 以下項目を入力し、「手動設定」をクリックします。

| 既存のメールアド<br><sup>現在のメールアドレスを使用するに</sup> | レスのセットアップ<br>は、そのアカウント情報を記入してください。 |             |
|-----------------------------------------|------------------------------------|-------------|
| Thunderbird が自動的に有効な<br>あなたのお名前         | サーバー設定を検索します。                      |             |
| サポートセンター                                | 0                                  |             |
| メールアドレス                                 |                                    |             |
| パスワード                                   |                                    |             |
| ●●●●●●●●●●●●                            | \$                                 | Sand Coroso |
| 手動設定                                    | キャンセル 続ける                          |             |
| あなたの認証情報はローカルのあなた                       | のコンピュータにのみ保存されます。                  |             |

| 名前    | 任意(送信時に相手方に表示される名前になります) |
|-------|--------------------------|
| メール   | 設定するメールアドレス              |
| パスワード | メールアドレスに紐づくパスワード         |

5. 設定情報を参考に以下の項目を入力し、「再テスト」をクリックします。

|         |            | -    |
|---------|------------|------|
| 手動設定    |            |      |
| 受信サーバー  |            |      |
| לובאם ל | POP3       | ~    |
| ホスト名:   | 受信サーバー名    |      |
| 术卜番号:   | 995        |      |
| 接続の保護:  | SSL/TLS    | ~    |
| 認証方式:   | 通常のバスワード認証 | ~    |
| ユーザー名:  | メールアドレス    |      |
| 送信サーバー  |            |      |
| ホスト名:   | 送信サーバー     |      |
| 术卜番号:   | 465        |      |
| 接続の保護:  | SSL/TLS    | ~    |
| 認証方式:   | 自動検出       | ~    |
| ユーザー名:  | メールアドレス    |      |
|         |            | 詳細設定 |
| 再テスト    | キャンセル      | 完了   |
|         |            |      |

#### ◆受信サーバー

| プロトコル | POP3                                        |
|-------|---------------------------------------------|
| +712  | お渡しした設定情報(重要書類)記載の受信サーバー名                   |
| 小人下名  | 例:mail****.securemail-plus.com (****は異なります) |
| ポート番号 | 995                                         |
| 接続の保護 | SSL/TLS                                     |
| 認証方式  | 通常のパスワード認証                                  |
| ユーザ名  | 設定するメールアドレス                                 |

#### ◆送信サーバー

| ホフトタ  | お渡しした設定情報(重要書類)記載の送信サーバー名                          |
|-------|----------------------------------------------------|
| 小人下石  | 例:smtp****.securemail-plus.com (****はお客様によって異なります) |
| ポート番号 | 465                                                |
| 接続の保護 | SSL/TLS                                            |
| 認証方式  | 通常のパスワード認証                                         |
| ユーザ名  | 設定するメールアドレス                                        |

6. 入力項目が正しい場合は以下のメッセージ表示されますので画面下部の「完了」をクリックして ください。

| 7,2,7-1                        |            |
|--------------------------------|------------|
| •••••                          | 19         |
| ✓ パスワードを記憶する                   |            |
|                                |            |
|                                |            |
| ✓ 次のアカウント設定が、指定されたサーバーを調べることに。 | より見つかりました: |

| 認証方式:  | 通常のパスワード認証 🗸 |
|--------|--------------|
| ユーザー名: |              |
|        | 詳細設定         |
| 再テスト   | キャンセル 完了     |

7. アカウントの作成が完了しました。と表示されたら「完了」をクリックしてください。

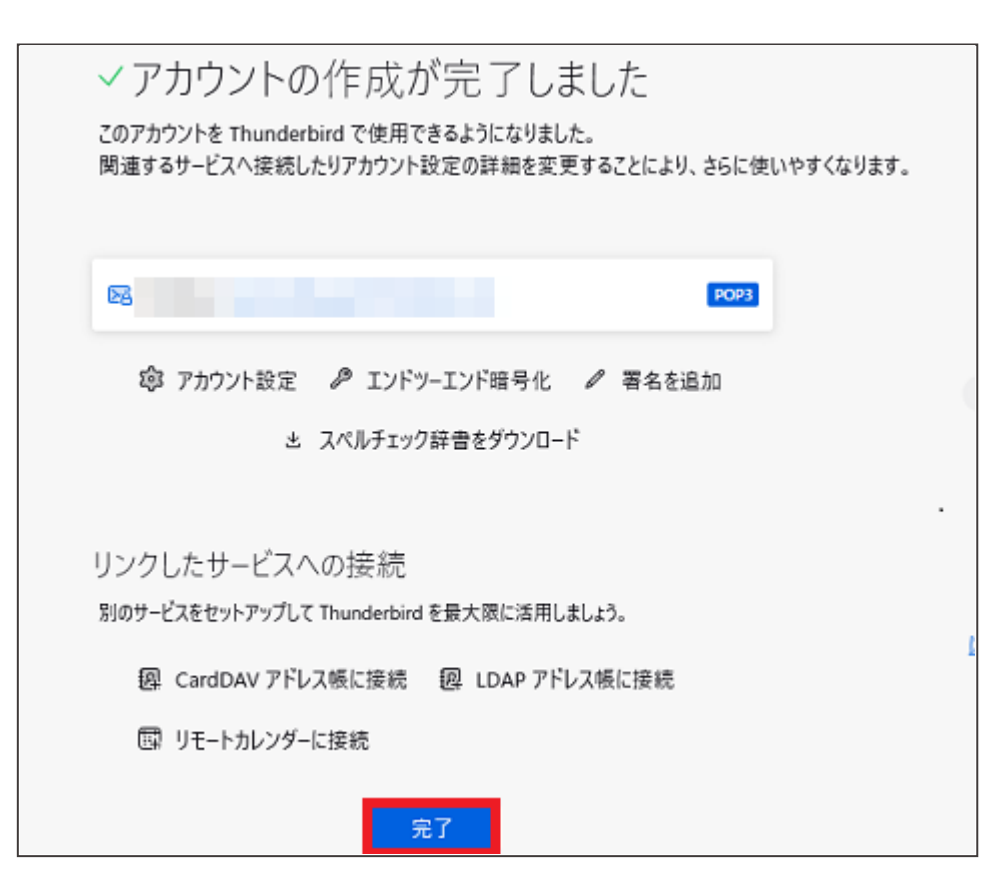

以上で設定完了となります。

8ページ

8. 以下の様なエラーメッセージが表示された場合は手順3に戻り、入力項目の確認と再度の入力をお願いいたします。

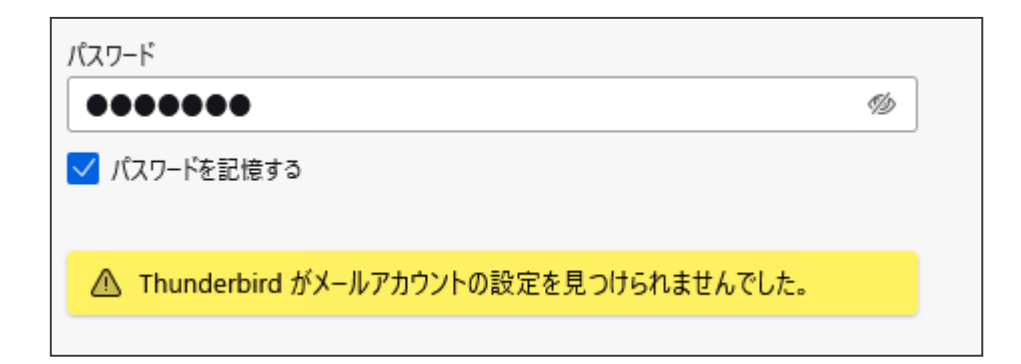